## Pre-LCI to LCI Xenon AHL Conversion: Resetting and Coding ALC Modules

Adaptive Light Control modules, also known as Stepper Motor Controllers (SMC), are coded to operate specifically for the vehicle and side they are installed in. Thus, installing used ALC modules could result in directional aiming in the opposite direction of steering travel than is expected. Recoding them into their new position first requires that they be reset; otherwise, recoding them may have no effect.

The procedures described herein were conducted with NCS Expert Tool version 4.0.1 running under Windows 7 x64. Vehicle was a 2008 335i Sport Sedan AT with FRM2 module standard, firmware version FRM2\_E89.C09. The LSMC and RSMC modules coded had firmware version SMCDS\_LI.CO7 and SMCDS\_RE.CO7 respectively.

## **Resetting ALC (SMC) Modules**

1. Launch NCS Expert Tool, and from the menu bar choose File -> Load Profile menu...

| 🕬 No pro | ofile loaded - NCS | S-Expertentool |           |
|----------|--------------------|----------------|-----------|
| File V   | View Help          |                |           |
| Loa      | ad profile         |                |           |
| Edi      | dit profile        |                |           |
| Sav      | ave profile        | CHASSIS:       | Nrci-No.: |
| Sav      | ive profile to     | FG             |           |
| Exit     | tit                | GM             |           |
|          |                    | SA             |           |
|          |                    | VN             |           |
|          |                    |                |           |

...select the "Expertmode Profile" or "ExpertmodusExpertmodus (Werkseinstellung)" (depending on what "expert" profiles you have available or installed), then click on **OK**.

| Choose profile                                                                                                    | × |
|----------------------------------------------------------------------------------------------------|---|
| Default profile<br>CAR&KEY MEMORY<br>Expertenmodus (OFFEN)<br>Expertenmodus (Werkseinstellung)<br>Fisterprofile<br>NCS Dummy profile |   |
| OK Cancel                                                                                                    |   |

These "expert" profiles should <u>not</u> have the "FSW-/PSW-Manipulate with FSW\_PSW.MAN" option enabled; if necessary, edit the profile to disable this option to prevent errors from occurring during the reset procedures (save the profile under a unique name).

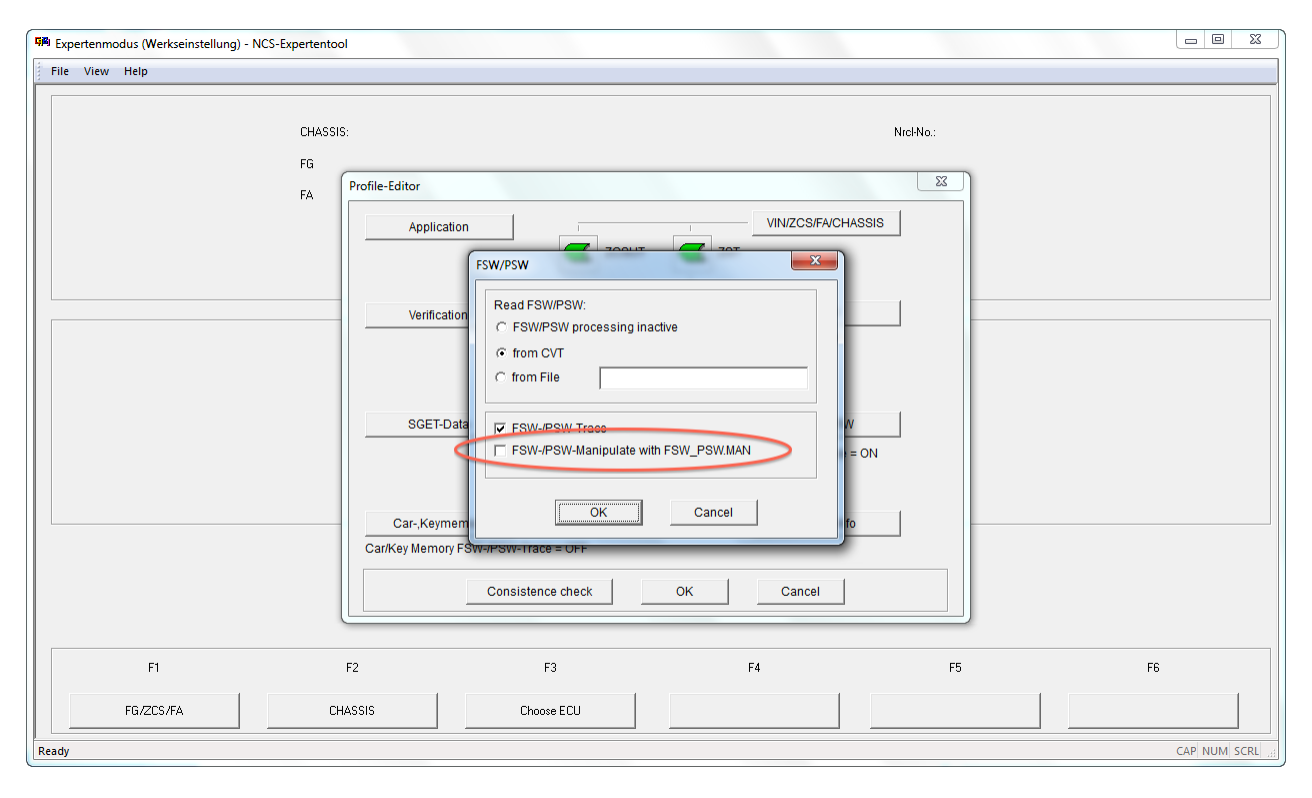

2. Click on the FG/ZCS/FA button (or press [F1])...

| 🙀 Expertenmodus (Werkseinstellung) - NCS-E | xpertentool |            |    |           |              |
|--------------------------------------------|-------------|------------|----|-----------|--------------|
| <u>File View H</u> elp                     |             |            |    |           |              |
|                                            |             |            |    |           |              |
|                                            | CHASSIS:    |            |    | Nrcl-No.: |              |
|                                            | FG          |            |    |           |              |
|                                            | FA          |            |    |           |              |
|                                            |             |            |    |           |              |
|                                            |             |            |    |           |              |
|                                            |             |            |    |           |              |
|                                            |             |            |    |           |              |
|                                            |             |            |    |           |              |
|                                            |             |            |    |           |              |
|                                            |             |            |    |           |              |
|                                            |             |            |    |           |              |
|                                            |             |            |    |           |              |
|                                            |             |            |    |           |              |
|                                            |             |            |    |           |              |
|                                            |             |            |    |           |              |
|                                            |             |            |    |           |              |
| F1                                         | F2          | F3         | F4 | F5        | F6           |
|                                            |             | 1.         |    |           |              |
| FG/ZCS/FA                                  | CHASSIS     | Choose ECU |    |           |              |
| Ready                                      |             |            |    |           | CAP NUM SCRL |

...then the **ZCS/FA f. ECU** button ([F3]).

| 🕬 Expertenmodus (Werkseinstellung) - NCS-E | xpertentool |               |    |           |              |
|--------------------------------------------|-------------|---------------|----|-----------|--------------|
| File View Help                             |             |               |    |           |              |
|                                            |             |               |    |           |              |
|                                            | CHASSIS:    |               |    | Nrcl-No.: |              |
|                                            | FG          |               |    |           |              |
|                                            | FA          |               |    |           |              |
|                                            |             |               |    |           |              |
|                                            |             |               |    |           |              |
|                                            |             |               |    |           |              |
|                                            |             |               |    |           |              |
|                                            |             |               |    |           |              |
|                                            |             |               |    |           |              |
|                                            |             |               |    |           |              |
|                                            |             |               |    |           |              |
|                                            |             |               |    |           |              |
|                                            |             |               |    |           |              |
|                                            |             |               |    |           |              |
|                                            |             |               |    |           |              |
|                                            |             |               |    |           |              |
|                                            |             |               |    |           |              |
| F1                                         | F2          | F3            | F4 | F5        | F6           |
| Enter ZCS                                  | Enter V0/FA | ZCS/FA f. ECU |    | Open file | Back         |
| Ready                                      |             |               |    |           | CAP NUM SCRL |

3. Select the "E89" chassis, click on OK...

| Choose CH/               | ASSIS     | × |
|--------------------------|-----------|---|
| E53<br>E60<br>E65<br>E70 |           | • |
| E83<br>E85<br>E89<br>K1X |           |   |
| K24<br>KH2<br>M12        |           | н |
| R50<br>R56<br>RR1        |           | ~ |
|                          | OK Cancel |   |

...select "CAS", "FRM", or "NFRM" ECU (it doesn't matter which), then **OK**.

| ОК              | Cancel |           |           |           |           |
|-----------------|--------|-----------|-----------|-----------|-----------|
|                 |        |           |           |           |           |
| 2S-Expertentool |        |           |           |           |           |
|                 | OK     | OK Cancel | OK Cancel | OK Cancel | OK Cancel |

This preloads the VIN into NCS Expert Tool so it won't need to be manually entered for follow-on operations. NCS Expert is now ready to process ECUs.

4. Click on the **Back** button ([F6])...

| Expertenmodus (Werkseinstellung) - NCS-Expertentool |             |                                                                                                    |                          |           |          |           |  |  |
|-----------------------------------------------------|-------------|----------------------------------------------------------------------------------------------------|--------------------------|-----------|----------|-----------|--|--|
| File View Help                                      |             |                                                                                                    |                          |           |          |           |  |  |
|                                                     |             |                                                                                                    |                          |           |          |           |  |  |
|                                                     | CHASSIS:    | E90 (E89)                                                                                                    |                          | Nrcl-No.: | 017605ii |           |  |  |
|                                                     | FG          | an the same of the state of the same of the same of the same of the same of the same of the same of the same of |                          |           |          |           |  |  |
|                                                     | FA          | E90_#1207&KASW%0300*VB73\$1CA\$20                                                                               | 5\$249\$2AB\$2VB\$2XA\$3 |           |          |           |  |  |
|                                                     |             |                                                                                                    |                          |           |          |           |  |  |
|                                                     |             |                                                                                                    |                          |           |          |           |  |  |
|                                                     |             |                                                                                                    |                          |           |          |           |  |  |
|                                                     |             |                                                                                                    |                          |           |          |           |  |  |
|                                                     |             |                                                                                                    |                          |           |          |           |  |  |
|                                                     |             |                                                                                                    |                          |           |          |           |  |  |
|                                                     |             |                                                                                                    |                          |           |          |           |  |  |
|                                                     |             |                                                                                                    |                          |           |          |           |  |  |
|                                                     |             |                                                                                                    |                          |           |          |           |  |  |
|                                                     |             |                                                                                                    |                          |           |          |           |  |  |
|                                                     |             |                                                                                                    |                          |           |          |           |  |  |
|                                                     |             |                                                                                                    |                          |           |          |           |  |  |
|                                                     |             |                                                                                                    |                          |           |          |           |  |  |
|                                                     |             |                                                                                                    |                          |           |          |           |  |  |
| F1                                                  | F2          | F3                                                                                                    | F4                       | F5        | F6       |           |  |  |
| Enter ZCS                                           | Enter V0/FA | ZCS/FA f. ECU                                                                                                   |                          | Open file | Back     | $\supset$ |  |  |
| Ready                                               |             |                                                                                                    |                          |           | CAP N    |           |  |  |

...then Process ECU button ([F3]).

| 聯 Expertenmodus (Werkseinstellung) - NCS-E | xpertentool            |                                  |                                       |            |            | x    |
|--------------------------------------------|------------------------|----------------------------------|---------------------------------------|------------|------------|------|
| File View Help                             |                        |                                  |                                       |            |            |      |
|                                            |                        |                                  |                                       |            |            |      |
|                                            | CHASSIS:               | E90 (E89)                        |                                       | Nrcl-No.:  | 017605ii   |      |
|                                            | FG                     | ይማኛው ሐምር አምር መስ<br>ት             |                                       |            |            |      |
|                                            | FA                     | E90_#1207&KASW%0300*VB73\$1CA\$  | 205\$249\$2AB\$2VB\$2XA\$3            |            |            |      |
|                                            |                        |                                  |                                       |            |            |      |
|                                            |                        |                                  |                                       |            |            |      |
|                                            |                        |                                  |                                       |            |            |      |
|                                            |                        |                                  |                                       |            |            |      |
|                                            | Get coded:             |                                  |                                       |            |            |      |
|                                            | KOMBI,TCUM,2MULF,DWAS, | DWAI,AMPT,IHK,NFRM,DSC,LSMC,RSMI | C,EKP,2URAD,2JBBF,62BMO,RLS,FZD,ABG,F | AS,EGS,CAS |            |      |
|                                            |                        |                                  |                                       |            |            |      |
|                                            | JOBNAME = SG_CODIEREN  |                                  |                                       |            |            |      |
|                                            |                        |                                  |                                       |            |            |      |
|                                            |                        |                                  |                                       |            |            |      |
|                                            |                        |                                  |                                       |            |            |      |
|                                            |                        |                                  |                                       |            |            |      |
|                                            |                        |                                  |                                       |            |            |      |
|                                            |                        |                                  |                                       |            |            |      |
| F1                                         | F2                     | F3                               | F4                                    | F5         | F6         |      |
| FG/ZCS/FA                                  | CHASSIS                | Process Car                      | Process ECU                           |            |            |      |
| Ready                                      |                        |                                  |                                       |            | CAP NUM SC | CRL: |

5. Select the Stepper Motor Control module that needs to be reset (either "LSMC" or "RSMC") from the ECU list, then **OK**.

| DSC<br>DWAI<br>DWAS<br>EGS<br>EKP<br>FAS<br>FZD<br>IHK<br>KOMBI<br>LSMC<br>NFRM<br>RLS<br>RSMC<br>TCUM |                                                                     |                                                                   |                            |                 |          |
|----------------------------------------------------------------------------------------------------|---------------------------------------------------------------------|-------------------------------------------------------------------|----------------------------|-----------------|----------|
|                                                                                                    | ОК                                                                  | Cancel                                                            |                            |                 |          |
| vertenmodus (Werkseinstellung<br>View Help                                                             | ) - NCS-Expertentool                                                |                                                                   |                            |                 |          |
|                                                                                                    | CHASSIS:<br>FG<br>FA                                                | E90 (E89)<br>√ጆታላጅ፣ ላንድንድንድን ሽ<br>E90_#1207&KASW X03001/B73\$1[C4 | 205\$249\$2AB\$2VB\$2XA\$3 | Nrcl-No.:       | 017605ii |
|                                                                                                    |                                                                     |                                                                   |                            |                 |          |
|                                                                                                    | Get coded:                                                          |                                                                   | —— ECU selec               | cted            |          |
|                                                                                                    | Get coded:<br>LSMC<br>JOBNAME = SG_CODIERE<br>SMCDS_LI.C04, A_SMCKW | N<br>7LIPO, FRM_87.PPC                                            | —— ECU selec               | sted<br>version |          |
|                                                                                                    | Get coded:<br>LSMC<br>JOBNAME = SG_CODIERE<br>SMCDS_LI.C04, A_SMCKy | N<br>/LIPD, FRM_87.PR(                                            | —— ECU selec               | ted<br>version  |          |
|                                                                                                    | Get coded:<br>LSMC<br>JOBNAME = SG_CODIERE<br>SMCDS_LIC04, A_SMCKX  | N<br>ZLIPO, FRM_87.PRC                                            | ECU selec                  | version         | F6       |

The name of the ECU and its firmware version is read from the vehicle and displayed.

6. Verify the ''JOBNAME" is "SG\_CODIEREN" ("Write Coding")...

| 매월 Expertenmodus (W | Expertenmodus (Werkseinstellung) - NCS-Expertentool |                          |                                  |                           |                 |              |  |  |
|---------------------|-----------------------------------------------------|--------------------------|----------------------------------|---------------------------|-----------------|--------------|--|--|
| File View Help      |                                                     |                          |                                  |                           |                 |              |  |  |
|                     |                                                     |                          |                                  |                           |                 |              |  |  |
|                     |                                                     | CHASSIS:                 | E90 (E89)                        |                           | Nrcl-No.:       | 017605ii     |  |  |
|                     |                                                     | FG                       | V.9.6 737349 7598528             |                           |                 |              |  |  |
|                     |                                                     | FA                       | E90_#1207&KASW%0300*VB73\$1CA\$2 | 05\$249\$2AB\$2VB\$2XA\$3 |                 |              |  |  |
|                     |                                                     |                          |                                  |                           |                 |              |  |  |
|                     |                                                     |                          |                                  |                           |                 |              |  |  |
|                     |                                                     |                          |                                  |                           |                 |              |  |  |
|                     |                                                     |                          |                                  |                           |                 |              |  |  |
|                     |                                                     | Get coded:               |                                  |                           |                 |              |  |  |
|                     |                                                     | LSMC                     |                                  |                           |                 |              |  |  |
|                     |                                                     |                          |                                  |                           |                 |              |  |  |
|                     |                                                     | JOBNAME = SG_CODIEREN    | >                                |                           |                 |              |  |  |
|                     |                                                     | SMCDS_LI.CO4, A_SMCKWL.I | PO, FRM_87.PRG                   |                           |                 |              |  |  |
|                     |                                                     |                          |                                  |                           |                 |              |  |  |
|                     |                                                     |                          |                                  |                           |                 |              |  |  |
|                     |                                                     |                          |                                  |                           |                 |              |  |  |
|                     |                                                     |                          |                                  |                           |                 |              |  |  |
|                     |                                                     |                          |                                  |                           |                 |              |  |  |
| F                   | 1                                                   | F2                       | F3                               | F4                        | F5              | F6           |  |  |
| Change S            | G/SGET                                              | Change Job               | Execute Job                      | Reading ECU               | Basic functions | Back         |  |  |
|                     |                                                     |                          |                                  |                           |                 |              |  |  |
| кеаду               |                                                     |                          |                                  |                           |                 | CAP NUM SCRL |  |  |

...click on Execute Job ([F3])...

| Expertenmodus (Werkseinstellung) - NCS-Expertentool |                        |                                      |                           |                 |                  |  |  |  |  |
|-----------------------------------------------------|------------------------|--------------------------------------|---------------------------|-----------------|------------------|--|--|--|--|
| File View Help                                      |                        |                                      |                           |                 |                  |  |  |  |  |
|                                                     |                        |                                      |                           |                 |                  |  |  |  |  |
|                                                     | CHASSIS:               | IASSIS: E90 (E89) Nrci-No.: 017605ii |                           |                 |                  |  |  |  |  |
|                                                     | FG                     | 9.9.8.7.7.669.69.8020<br>            |                           |                 |                  |  |  |  |  |
|                                                     | FA                     | E90_#1207&KASW%0300*VB73\$1CA\$20    | 05\$249\$2AB\$2VB\$2XA\$3 |                 |                  |  |  |  |  |
|                                                     |                        |                                      |                           |                 |                  |  |  |  |  |
|                                                     |                        |                                      |                           |                 |                  |  |  |  |  |
|                                                     |                        |                                      |                           |                 |                  |  |  |  |  |
|                                                     |                        |                                      |                           |                 |                  |  |  |  |  |
|                                                     | Get coded:             |                                      |                           |                 |                  |  |  |  |  |
|                                                     | LSMC                   |                                      |                           |                 |                  |  |  |  |  |
|                                                     |                        |                                      |                           |                 |                  |  |  |  |  |
|                                                     | JOBNAME = SG_CODIEREN  |                                      |                           |                 |                  |  |  |  |  |
|                                                     | SMCDS_LI.CO4, A_SMCKWL | IPO, FRM_87.PRG                      |                           |                 |                  |  |  |  |  |
|                                                     |                        |                                      |                           |                 |                  |  |  |  |  |
|                                                     |                        |                                      |                           |                 |                  |  |  |  |  |
|                                                     |                        |                                      |                           |                 |                  |  |  |  |  |
|                                                     |                        |                                      |                           |                 |                  |  |  |  |  |
|                                                     |                        |                                      |                           |                 |                  |  |  |  |  |
| F1                                                  | F2                     | F3                                   | F4                        | F5              | F6               |  |  |  |  |
| Change SG/SGET                                      | Change Job             | Execute Job                          | Reading ECU               | Basic functions | Back             |  |  |  |  |
| Ready                                               |                        |                                      |                           |                 | CAP NUM SCRL ,,; |  |  |  |  |

... and wait for the status to go from "Coding active" to "Coding ended".

| 🖗 Expertenmodus (Werkseinste | llung) - NCS-Expertentool |                                                   |                                  |                           |                 |              |
|------------------------------|---------------------------|---------------------------------------------------|----------------------------------|---------------------------|-----------------|--------------|
| File View Help               |                           |                                                   |                                  |                           |                 |              |
|                              | CHASSIS-                  | E90 (E89)                                         |                                  |                           |                 |              |
|                              | EC.                       | 1.4.1.1 (1.9.1.1.4.1.1.1.1.1.1.1.1.1.1.1.1.1.1.1. |                                  |                           |                 |              |
|                              | Få                        | 5 1947, 2245 Card C                               | D 7041 C 4 400 A0 10404 D 40     |                           |                 |              |
|                              | FA                        | E 90_#12076KAS W 403001                           | B73\$1LA\$205\$243\$2A83         |                           |                 |              |
|                              |                           |                                                   |                                  |                           | Nrcl-No.:       | 017605ii     |
|                              |                           |                                                   | √87354° <b>, and a m</b> ,       |                           |                 |              |
|                              |                           |                                                   | E90_#1207&KASW%0300*VB73\$1CA\$2 | 05\$249\$2AB\$2VB\$2XA\$3 |                 |              |
|                              |                           |                                                   |                                  |                           |                 |              |
|                              | Get coded:                |                                                   |                                  |                           |                 |              |
|                              | LSMC                      |                                                   |                                  |                           |                 |              |
|                              | Coding active             |                                                   |                                  |                           |                 |              |
|                              | JOBNAME = SG              | Get coded:                                        |                                  |                           |                 |              |
|                              | SMCDS_U C                 | BEMC                                              |                                  |                           |                 |              |
|                              |                           | Coding ended                                      |                                  |                           |                 |              |
|                              |                           | JOBNAME = SG_CODIEREN                             |                                  |                           |                 |              |
|                              |                           | SMCDS LLCO4.A SMCKWLIP                            | ). FBM 87.PBG                    |                           |                 |              |
|                              |                           |                                                   |                                  |                           |                 |              |
|                              |                           |                                                   |                                  |                           |                 |              |
|                              |                           |                                                   |                                  |                           |                 |              |
|                              |                           |                                                   |                                  |                           |                 |              |
|                              |                           |                                                   |                                  |                           |                 |              |
|                              | F1                        | F2                                                | F3                               | F4                        | F5              | F6           |
|                              |                           |                                                   |                                  |                           |                 |              |
|                              | Change SG/SGET            | Change Job                                        | Execute Job                      | Reading ECU               | Basic functions | Back         |
| Ready                        |                           |                                                   |                                  |                           |                 | CAP NUM SCRL |

The module is now reset to factory settings.

7. If the other module needs to be reset, click on **Change SG/SGET**...

| 9월 Expertenmodus (Werkseinstellung) - NCS | S-Expertentool                        |                                    |                          |                 |              |  |
|-------------------------------------------|---------------------------------------|------------------------------------|--------------------------|-----------------|--------------|--|
| File View Help                            |                                       |                                    |                          |                 |              |  |
|                                           |                                       |                                    |                          |                 |              |  |
|                                           | CHASSIS:                              | E90 (E89)                          |                          | Nrcl-No.:       | 017605ii     |  |
|                                           | FG                                    | Newsersta midel                    |                          |                 |              |  |
|                                           | FA                                    | E90_#1207&KASW%0300*VB73\$1CA\$205 | 5\$249\$2AB\$2VB\$2XA\$3 |                 |              |  |
|                                           |                                       |                                    |                          |                 |              |  |
|                                           |                                       |                                    |                          |                 |              |  |
|                                           |                                       |                                    |                          |                 |              |  |
|                                           |                                       |                                    |                          |                 |              |  |
|                                           | Get coded:                            | Get coded                          |                          |                 |              |  |
|                                           | LSMC                                  |                                    |                          |                 |              |  |
|                                           | Coding ended                          | Coding ended                       |                          |                 |              |  |
|                                           | JOBNAME = SG_CODIEREN                 | JOBNAME = SG_CODIEREN              |                          |                 |              |  |
|                                           | SMCDS_LI.C04, A_SMCKWLIP0, FRM_87.PRG |                                    |                          |                 |              |  |
|                                           |                                       |                                    |                          |                 |              |  |
|                                           |                                       |                                    |                          |                 |              |  |
|                                           |                                       |                                    |                          |                 |              |  |
|                                           |                                       |                                    |                          |                 |              |  |
|                                           |                                       |                                    |                          |                 |              |  |
| F1                                        | F2                                    | F3                                 | F4                       | F5              | F6           |  |
| Change SG/SGET                            | Change Job                            | Execute Job                        | Reading ECU              | Basic functions | Back         |  |
| Ready                                     |                                       |                                    |                          |                 | CAP NUM SCRL |  |

...then repeat steps 5 and 6.

## Correcting Directional Aiming of SMC Modules

1. From the menu bar choose *File -> Load Profile* menu...

| 印刷 Expertenmodus (Werkseinste         | ellung) - NCS-Expertentool |                                                           |           |          |  |
|---------------------------------------|----------------------------|-----------------------------------------------------------|-----------|----------|--|
| <u>File</u> <u>V</u> iew <u>H</u> elp |                            |                                                           |           |          |  |
| Load profile                          |                            |                                                           |           |          |  |
| Edit <u>p</u> rofile                  |                            |                                                           |           |          |  |
| Save <u>p</u> rofile                  | CHASSIS:                   | E90 (E89)                                                 | Nrcl-No.: | 017605ii |  |
| Save profile <u>t</u> o               | FG                         | いままではないないので                                               |           |          |  |
| Exit                                  | FA                         | E90_#1207&KASW%0300*VB73\$1CA\$205\$249\$2AB\$2VB\$2VA\$9 |           |          |  |
|                                       |                            |                                                           |           |          |  |
|                                       |                            |                                                           |           |          |  |
|                                       |                            |                                                           |           |          |  |
|                                       |                            |                                                           |           |          |  |

...select the "Expertmode" profile or "NCS Dummy profile" (depending on what "expert" profiles you have available or installed), then click on **OK.** 

| Choose profile                                                                                                  | X |
|----------------------------------------------------------------------------------------------------|---|
| Default profile<br>CAR&KEY MEMORY<br>Expertenmodus (OFFEN)<br>Expertenmodus (Werkseinstellung)<br>Fisterprofile |   |
| NCS Dummy profile                                                                                               |   |
| OK Cancel                                                                                                    |   |

## 2. Click on Process ECU ([F3]).

| 略 NCS Dummy profile - NCS-Expertentool |                        |                                |                                      |                |              |
|----------------------------------------|------------------------|--------------------------------|--------------------------------------|----------------|--------------|
| File View Help                         |                        |                                |                                      |                |              |
|                                        |                        |                                |                                      |                |              |
|                                        | CHASSIS:               | E90 (E89)                      |                                      | Nrcl-No.:      | 017605ii     |
|                                        | FG                     | P. LEY CO. BARMAN EN. 181.181  |                                      |                |              |
|                                        | FA                     | E90_#1207&KASW%0300*VB73\$1CA  | \$205\$249\$2AB\$2VB\$2XA\$3         |                |              |
|                                        |                        |                                |                                      |                |              |
|                                        |                        |                                |                                      |                |              |
|                                        |                        |                                |                                      |                |              |
|                                        |                        |                                |                                      |                |              |
|                                        | Get coded.             |                                |                                      |                |              |
|                                        | KOMBI,TCUM,2MULF,DWAS, | DWALAMPT,IHK,NFRM,DSC,LSMC,RSM | 1C,EKP,2URAD,2JBBF,62BMO,RLS,FZD,ABG | i,FAS,EGS,CAS  |              |
|                                        |                        |                                |                                      |                |              |
|                                        | JOBNAME = CODIERDATEN_ | LESEN                          |                                      |                |              |
|                                        |                        |                                |                                      |                |              |
|                                        |                        |                                |                                      |                |              |
| L                                      |                        |                                |                                      |                |              |
|                                        |                        |                                |                                      |                |              |
|                                        |                        |                                |                                      |                |              |
|                                        |                        |                                |                                      |                |              |
| F1                                     | F2                     | F3                             | F4                                   | F5             | F6           |
| FG/ZCS/FA                              | CHASSIS                | Process Car                    | Process ECU                          | Car/Key Memory |              |
| Ready                                  |                        |                                |                                      |                | CAP NUM SCRL |

3. Select the Stepper Motor Control ECU that needs to be corrected ("LSMC" or "RSMC"), then OK.

| Choose ECU                          |    |        | x |
|-------------------------------------|----|--------|---|
| DSC<br>DWAI<br>DWAS                 |    |        | • |
| EGS<br>EKP<br>FAS<br>FZD            |    |        |   |
| IHK<br>KOMBI<br>LSMC<br>NFRM<br>RLS |    |        | E |
| RSMC<br>TCUM                        |    |        | - |
|                                     | ОК | Cancel |   |

8. Verify that the "JOBNAME" is "CODIERDATEN\_LESEN" ("Read Coding")...

| 略 NCS Dummy profile - NCS-Expertentoo | ł                        |                                   |                          |                 |                |
|---------------------------------------|--------------------------|-----------------------------------|--------------------------|-----------------|----------------|
| File View Help                        |                          |                                   |                          |                 |                |
|                                       |                          |                                   |                          |                 |                |
|                                       | CHASSIS:                 | E90 (E89)                         |                          | Nrcl-No.:       | 017605ii       |
|                                       | FG                       | 10年1月17年5月1日代                     |                          |                 |                |
|                                       | FA                       | E90_#1207&KASW%0300*VB73\$1CA\$20 | 5\$249\$2AB\$2VB\$2XA\$3 |                 |                |
|                                       |                          |                                   |                          |                 |                |
|                                       |                          |                                   |                          |                 |                |
|                                       |                          |                                   |                          |                 |                |
|                                       |                          |                                   |                          |                 |                |
|                                       | Get coded:               |                                   |                          |                 |                |
|                                       | RSMC                     |                                   |                          |                 |                |
|                                       |                          |                                   |                          |                 |                |
|                                       | JOBNAME = CODIERDATEN_LE | SEN                               |                          |                 |                |
|                                       | SMCDS_RE.C04, A_SMCKWR.I | PO, FRM_87.PRG                    |                          |                 |                |
|                                       |                          |                                   |                          |                 |                |
|                                       |                          |                                   |                          |                 |                |
|                                       |                          |                                   |                          |                 |                |
|                                       |                          |                                   |                          |                 |                |
|                                       |                          |                                   |                          |                 |                |
| F1                                    | F2                       | F3                                | F4                       | F5              | F6             |
|                                       | 12                       |                                   |                          |                 | 1              |
| Change SG/SGET                        | Change Job               | Execute Job                       | Reading ECU              | Basic functions | Back           |
| Ready                                 |                          |                                   |                          |                 | CAP NUM SCRL 2 |

...click on Execute Job ([F3])...

| NCS Dummy profile - NCS-Expertentool |                                        |                                   |                          |                 |              |  |
|--------------------------------------|----------------------------------------|-----------------------------------|--------------------------|-----------------|--------------|--|
| File View Help                       |                                        |                                   |                          |                 |              |  |
|                                      | CHASSIS:                               | E90 (E89)                         |                          | Nrol-No.:       | 017605ii     |  |
|                                      | FG                                     | ward and the second               |                          |                 |              |  |
|                                      | FA                                     | E90_#1207&KASW%0300*VB73\$1CA\$20 | 5\$249\$2AB\$2VB\$2XA\$3 |                 |              |  |
|                                      |                                        |                                   |                          |                 |              |  |
|                                      |                                        |                                   |                          |                 |              |  |
|                                      |                                        |                                   |                          |                 |              |  |
|                                      |                                        |                                   |                          |                 |              |  |
|                                      | Get coded:                             |                                   |                          |                 |              |  |
|                                      | RSMC                                   | RSMC                              |                          |                 |              |  |
|                                      |                                        |                                   |                          |                 |              |  |
|                                      | JOBNAME = CODIERDATEN_LESEN            |                                   |                          |                 |              |  |
|                                      | SMCDS_RE.C04, A_SMCKWR.IP0, FRM_87.PRG |                                   |                          |                 |              |  |
|                                      |                                        |                                   |                          |                 |              |  |
|                                      |                                        |                                   |                          |                 |              |  |
|                                      |                                        |                                   |                          |                 |              |  |
|                                      |                                        |                                   |                          |                 |              |  |
|                                      |                                        |                                   |                          |                 |              |  |
| F1                                   | F2                                     | F3                                | F4                       | F5              | F6           |  |
| Change SG/SGET                       | Change Job                             | Execute Job                       | Reading ECU              | Basic functions | Back         |  |
| Ready                                |                                        |                                   |                          |                 | CAP NUM SCRL |  |

... and wait for the status to go from "Coding active" to "Coding ended".

The Stepper Motor Control settings should now be loaded into the trace file named "FSW\_PSW.TRC", located within the "C:\NCSEXPER\WORK" directory.

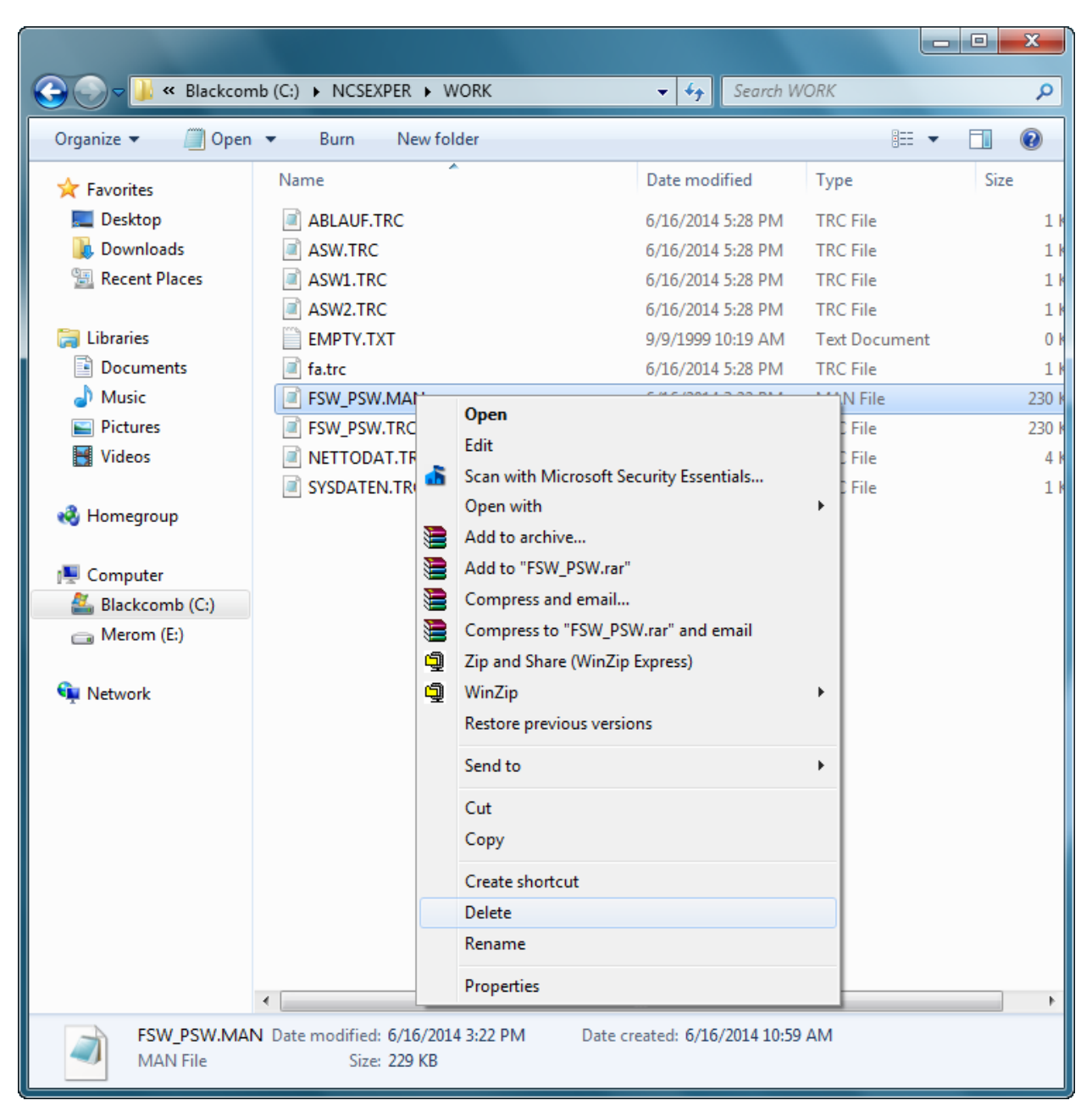

9. In Windows Explorer, navigate to the "C:\NCSEXPER\WORK" directory, deleting the file "FSW\_PSW.MAN" if it already exists...

...copy the "FSW\_PSW.TRC" file...

| 🚱 🕞 🗸 📕 « Blackcon      | nb (C:) 🕨 NCSEXPER                                                                                 | WORK                   | 👻 🍫 Search W       | 'ORK          | ٩     |
|-------------------------|----------------------------------------------------------------------------------------------------|------------------------|--------------------|---------------|-------|
| Organize 👻 🧾 Open       | · <b>→</b> Burn N                                                                                  | ew folder              |                    | • == •        |       |
| ☆ Favorites             | Name                                                                                               | *                      | Date modified      | Туре          | Size  |
| 📃 Desktop               | ABLAUF.TRC                                                                                         |                        | 6/16/2014 5:28 PM  | TRC File      | 1 k   |
| 🗼 Downloads             | ASW.TRC                                                                                            |                        | 6/16/2014 5:28 PM  | TRC File      | 1 1   |
| 🖳 Recent Places         | ASW1.TRC                                                                                           |                        | 6/16/2014 5:28 PM  | TRC File      | 1     |
|                         | ASW2.TRC                                                                                           |                        | 6/16/2014 5:28 PM  | TRC File      | 1     |
| 🥽 Libraries             | EMPTY.TXT                                                                                          |                        | 9/9/1999 10:19 AM  | Text Document | 0 k   |
| Documents               | fa.trc                                                                                             |                        | 6/16/2014 5:28 PM  | TRC File      | 1     |
| J Music                 | FSW_PSW.                                                                                           | Open                   |                    | TRC File      | 230 k |
| Pictures                | NETTODA <sup>®</sup>                                                                               | Edit                   |                    | TRC File      | 4 k   |
| 🛃 Videos                | SYSDATEN                                                                                           | Con with Missorft C    | acurity Econoticle | TRC File      | 1 k   |
|                         |                                                                                                    | Open with              | ecunty Essentials  |               |       |
| 🍓 Homegroup             |                                                                                                    | Open with              |                    |               |       |
|                         |                                                                                                    | Add to archive         |                    |               |       |
| 🖳 Computer              |                                                                                                    | Add to "FSW_PSW.rar    |                    |               |       |
| 🕌 Blackcomb (C:)        | 8                                                                                                  | Compress and email     |                    |               |       |
| 👝 Merom (E:)            | 8                                                                                                  | Compress to "FSW_PS    | W.rar" and email   |               |       |
|                         |                                                                                                    | Zip and Share (WinZip  | ) Express)         |               |       |
| 🗣 Network               | L. L. L. L. L. L. L. L. L. L. L. L. L. L                                                           | WinZip                 | •                  |               |       |
|                         |                                                                                                    | Restore previous versi | ons                |               |       |
|                         |                                                                                                    | Send to                | •                  |               |       |
|                         |                                                                                                    | Cut                    |                    |               |       |
|                         |                                                                                                    | Сору                   |                    |               |       |
|                         |                                                                                                    | Create shortcut        |                    | 1             |       |
|                         |                                                                                                    | Delete                 |                    |               |       |
|                         |                                                                                                    | Pename                 |                    |               |       |
|                         |                                                                                                    | Nename                 |                    |               |       |
|                         | •                                                                                                  | Properties             |                    |               | •     |
| FSW_PSW.TRC<br>TRC File | FSW_PSW.TRC Date modified: 6/16/2014 5:28 PM Date created: 3/16/2014 3:32 PM TRC File Size: 229 KB |                        |                    |               |       |

...and paste it within the same directory...

|                              |                        |                 |                   |               | - 🗆 🗙 |
|------------------------------|------------------------|-----------------|-------------------|---------------|-------|
| 🚱 🔍 🗸 📕 « Blackcor           | mb (C:) 🕨 NCSEXPER 🕨 V | VORK            | 👻 🍫 Search V      | WORK          | ٩     |
| Organize 👻 Include in        | n library 🔻 Share with |                 | New folder        | :==-          |       |
| ☆ Favorites                  | Name                   | <u>^</u>        | Date modified     | Туре          | Size  |
| 🧮 Desktop                    | ABLAUF.TRC             |                 | 6/16/2014 5:28 PM | TRC File      | 11    |
| 🐌 Downloads                  | ASW.TRC                |                 | 6/16/2014 5:28 PM | TRC File      | 1)    |
| 📃 Recent Places              | ASW1.TRC               |                 | 6/16/2014 5:28 PM | TRC File      | 11    |
|                              | ASW2.TRC               |                 | 6/16/2014 5:28 PM | TRC File      | 11    |
| 🥽 Libraries                  | EMPTY.TXT              |                 | 9/9/1999 10:19 AM | Text Document | 01    |
| Documents                    | fa.trc                 |                 | 6/16/2014 5:28 PM | TRC File      | 11    |
| 🎝 Music                      | FSW_PSW.TRC            |                 | 6/16/2014 5:28 PM | TRC File      | 230 H |
| Pictures                     | NETTODAT.TRC           |                 | 6/16/2014 5:28 PM | TRC File      | 4     |
| 😸 Videos                     | SYSDATEN.TRC           |                 | 6/16/2014 4:52 PM | TRC File      | 11    |
| vi Homegroup<br>III Computer |                        | View<br>Sort by | <b>)</b>          |               |       |
| 🏭 Blackcomb (C:)             |                        | Group by        | · · ·             |               |       |
| 👝 Merom (E:)                 |                        | Refresh         |                   |               |       |
| 年 Network                    |                        | Customize th    | is folder         |               |       |
|                              |                        | Paste           |                   |               |       |
|                              |                        | Paste shortcu   | ıt                |               |       |
|                              |                        | Undo Delete     | Ctrl+Z            |               |       |
|                              |                        | Share with      | •                 |               |       |
|                              |                        | New             | +                 |               |       |
|                              |                        | Properties      |                   |               |       |
|                              |                        |                 |                   |               |       |
|                              |                        |                 |                   |               |       |
|                              | •                      |                 | III               |               | •     |
| 9 items                      |                        |                 |                   |               |       |

| 🔵 🗢 📙 « Blackco  | omb (C:)  NCSEXPER  WORK | 👻 🍕 🔜 « Blackco   | omb (C:)  NCSEXPER  WORK | 👻 🍫 Search V      | VORK          |      |
|------------------|--------------------------|-------------------|--------------------------|-------------------|---------------|------|
| ganize 🔻 🖉 Ope   | en 🔻 Burn New folder     | Оре               | en 🔻 Burn New folder     |                   |               |      |
| ' Favorites      | Name                     | Date mo           | Name                     | Date modified     | Туре          | Size |
| Desktop          | ABLAUF.TRC               | 6/16/20ttop       | ABLAUF.TRC               | 6/16/2014 5:28 PM | TRC File      |      |
| 🗼 Downloads      | ASW.TRC                  | 6/16/20/nloads    | ASW.TRC                  | 6/16/2014 5:28 PM | TRC File      |      |
| Recent Places    | ASW1.TRC                 | 6/16/20ent Places | ASW1.TRC                 | 6/16/2014 5:28 PM | TRC File      |      |
|                  | ASW2.TRC                 | 6/16/201          | ASW2.TRC                 | 6/16/2014 5:28 PM | TRC File      |      |
| Libraries        | EMPTY.TXT                | 9/9/199ies        | EMPTY.TXT                | 9/9/1999 10:19 AM | Text Document |      |
| Documents        | fattre                   | 6/16/200ments     | faire                    | 6/16/2014 5:28 PM | TRC File      |      |
| 🕽 Music 📢        | FSW_PSW - Copy.TRC       | 6/16/2015         | FSW_PSW.MAN              | 6/16/2014 5:28 PM | TRC File      |      |
| Pictures         | FSW_PSW.TRC              | 6/16/200res       | FSW_DSW.TRC              | 6/16/2014 5:28 PM | TRC File      |      |
| Videos           | NETTODAT.TRC             | 6/16/20:bs        | NETTODAT.TRC             | 6/16/2014 5:28 PM | TRC File      |      |
|                  | SYSDATEN.TRC             | 6/16/201          | SYSDATEN.TRC             | 6/16/2014 4:52 PM | TRC File      |      |
| Homegroup        |                          | egroup            |                          |                   |               |      |
| Computer         |                          | puter             |                          |                   |               |      |
| 🕌 Blackcomb (C:) |                          | ckcomb (C:)       |                          |                   |               |      |
| Merom (E:)       |                          | rom (E:)          |                          |                   |               |      |
| Network          |                          |                   |                          |                   |               |      |
|                  |                          |                   |                          |                   |               |      |
|                  | 4                        |                   | 4                        | m                 |               |      |

...rename the copied file from "FSW\_PSW - Copy.TRC" to "FSW\_PSW.MAN"...

...then click on **Yes** to allow the file name extension to be changed.

| Rename  | Real Real State Light No. 1 and                                                                             |
|---------|----------------------------------------------------------------------------------------------------|
| <b></b> | If you change a file name extension, the file might become unusable.<br>Are you sure you want to change it? |
|         | <u>Y</u> es <u>N</u> o                                                                                      |

The way NCS Expert Tool is designed and how the profile used is setup, all ECU codings are loaded into the file "FSW\_PSW.TRC" whereas all coding modifications that are to be written to an ECU are read from the file "FSW\_PSW.MAN", regardless of which ECU is being processed.

- 4. Open the "FSW\_PSW.MAN" file with a text editor (e.g. WordPad).
- 5. Bring up the "Find" window and search for either the text "KL\_POSIT\_RECHTS\_LI" if coding the LSMC, or "KL\_POSIT\_RECHTS\_RE" if coding the RSMC.

| 🔄   🔚 🦻 🦿 =   FSW_PSW.MAN - WordPad                                                                                                    |                                                                                    |
|----------------------------------------------------------------------------------------------------|------------------------------------------------------------------------------------|
| Home View                                                                                                    | 0                                                                                  |
| KL_ANSCHLAG_OPT_RE<br>wert_03<br>KL_ANSCHLAG_WEICH_RE<br>wert_04<br>KL_MAX_WINKEL_MIN_RE<br>wert_02<br>KL_MAX_WINKEL_PL_RE<br>wert_04<br>KL_NUL_LAGE_SENSOR_RE<br>wert_03<br>KL_POSIT_RECHTS_RE<br>wert_01 | Find Find Find what: KL_POSIT_RECHTS_RE Find Next Match whole word only Match gase |

6. The indented line immediately below the setting is the current value of that setting, with the following two values:

wert\_01 = Positive signal moves headlight left
wert\_02 = Positive signal moves headlight right

Change the value displayed to the other value; for example, if the current value is **wert\_01**, then change the value to **wert\_02**. It is recommended that the formatting conventions be strictly adhered to, although it has not be tested if functionally would be adversely affected if any formatting styles were altered (e.g. using lower case letters for the setting names or removing the indent).

| 🖉   🔚 🄊 🍋 =   FSW_PSW.MAN - WordPad                                                                                                    |                                                                                                    |
|----------------------------------------------------------------------------------------------------|----------------------------------------------------------------------------------------------------|
| Home View                                                                                                    | 0                                                                                                    |
| KL_ANSCHLAG_OPT_RE<br>wert_03<br>KL_ANSCHLAG_WEICH_RE<br>wert_04<br>KL_MAX_WINKEL_MIN_RE<br>wert_02<br>KL_MAX_WINKEL_PL_RE<br>wert_04<br>KL_NUL_LAGE_SENSOR_RE<br>wert_03<br>KL_POSIT_RECHTS_RE<br>wert_02 | Find       Find     \$3       Find what:     KL_POSIT_RECHTS_RE       Match whole word only     Cancel       Match gase |

7. Save the file.

8. Switch back to NCS Expert Tool, click on Change Job ([F2])...

| 略 NCS Dummy profile - NCS-Expertentool |                                        |                                   |                           |                 |                |  |
|----------------------------------------|----------------------------------------|-----------------------------------|---------------------------|-----------------|----------------|--|
| File View Help                         |                                        |                                   |                           |                 |                |  |
|                                        |                                        |                                   |                           |                 |                |  |
|                                        | CHASSIS:                               | E90 (E89)                         |                           | Nrcl·No.:       | 017605ii       |  |
|                                        | FG                                     | <b>しまたであたった</b> (な)               |                           |                 |                |  |
|                                        | FA                                     | E90_#1207&KASW%0300*VB73\$1CA\$20 | 05\$249\$2AB\$2VB\$2XA\$3 |                 |                |  |
|                                        |                                        |                                   |                           |                 |                |  |
|                                        |                                        |                                   |                           |                 |                |  |
|                                        |                                        |                                   |                           |                 |                |  |
|                                        |                                        |                                   |                           |                 |                |  |
|                                        | Get coded:                             |                                   |                           |                 |                |  |
|                                        | RSMC                                   |                                   |                           |                 |                |  |
|                                        | Coding ended                           |                                   |                           |                 |                |  |
|                                        | JOBNAME = CODIERDATEN_LESEN            |                                   |                           |                 |                |  |
|                                        | SMCDS_RE.C04, A_SMCKWR.IPO, FRM_87.PRG |                                   |                           |                 |                |  |
|                                        |                                        |                                   |                           |                 |                |  |
| N.                                     |                                        |                                   |                           |                 |                |  |
|                                        |                                        |                                   |                           |                 |                |  |
|                                        |                                        |                                   |                           |                 |                |  |
|                                        |                                        |                                   |                           |                 |                |  |
| F1                                     | F2                                     | F3                                | F4                        | F5              | F6             |  |
| Change SG/SGET                         | Change Job                             | Execute Job                       | Reading ECU               | Basic functions | Back           |  |
| Ready                                  |                                        |                                   |                           |                 | CAP NUM SCRL 2 |  |

...select "SG\_CODIEREN" ("Write Codings"), then **OK**...

| Choose Job                                                                       |   |
|----------------------------------------------------------------------------------|---|
| JOB_ERMITTELN<br>INFO<br>CODIERINDEX_LESEN<br>ID_LESEN                           |   |
| SG_CODIEREN<br>CODIERDATEN_LESEN<br>FGNR_LESEN<br>AE_INDEX_LESEN<br>FA_READ      | Ξ |
| FA_WRITE<br>AIF_LESEN<br>SG_RESET<br>SG_CODIEREN_OHNE_FG_AEI<br>AE_INDEX_AUFTRAG | Ŧ |
| OK Cancel                                                                        |   |

...click on Execute Job ([F3])...

| M NCS Dummy profile - NCS-Expertentool |                                        |                                      |                        |                 |              |  |
|----------------------------------------|----------------------------------------|--------------------------------------|------------------------|-----------------|--------------|--|
| File View Help                         |                                        |                                      |                        |                 |              |  |
|                                        |                                        |                                      |                        |                 |              |  |
|                                        | CHASSIS:                               | E90 (E89)                            |                        | Nrcl-No.:       | 017605ii     |  |
|                                        | FG                                     | a brada territa ne estates           |                        |                 |              |  |
|                                        | FA                                     | E90_#1207&KASW%0300*VB73\$1CA\$205\$ | 3249\$2AB\$2VB\$2XA\$3 |                 |              |  |
|                                        |                                        |                                      |                        |                 |              |  |
|                                        |                                        |                                      |                        |                 |              |  |
|                                        |                                        |                                      |                        |                 |              |  |
|                                        |                                        |                                      |                        |                 |              |  |
|                                        | Get coded                              |                                      |                        |                 |              |  |
|                                        | RSMC                                   |                                      |                        |                 |              |  |
|                                        |                                        |                                      |                        |                 |              |  |
|                                        | JOBNAME = SG_CODIEREN                  |                                      |                        |                 |              |  |
|                                        | SMCDS_RE.C04, A_SMCKWR.IPD, FRM_87.PRG |                                      |                        |                 |              |  |
|                                        |                                        |                                      |                        |                 |              |  |
|                                        |                                        |                                      |                        |                 |              |  |
|                                        |                                        |                                      |                        |                 |              |  |
|                                        |                                        |                                      |                        |                 |              |  |
|                                        |                                        |                                      |                        |                 |              |  |
| F1                                     | F2                                     | F3                                   | F4                     | F5              | F6           |  |
| Change SG/SGET                         | Change Job                             | Execute Job                          | Reading ECU            | Basic functions | Back         |  |
| Ready                                  |                                        |                                      |                        |                 | CAP NUM SCRL |  |

... and wait for status to change from "Coding active" to "Coding ended".

The Stepper Motor Control module should now be "coded" correctly.

9. If the other Stepper Motor Control module needs to be coded, select Change SG/SGET...

| 98 Expertenmodus (Werkseinstellung) - NCS· | Expertentool                          |                                                                                                    |                                                           |                 |              |  |
|--------------------------------------------|---------------------------------------|----------------------------------------------------------------------------------------------------|-----------------------------------------------------------|-----------------|--------------|--|
| File View Help                             |                                       |                                                                                                    |                                                           |                 |              |  |
|                                            |                                       |                                                                                                    |                                                           |                 |              |  |
|                                            | CHASSIS:                              | E90 (E89)                                                                                                    |                                                           | Nrcl-No.:       | 017605ii     |  |
|                                            | FG                                    | in perfection of the state of the state of the state of the state of the state of the state of the state of the |                                                           |                 |              |  |
|                                            | FA                                    | E90_#1207&KASW%0300*VB73\$1CA\$2                                                                                | E90_#1207&KASW%0300°VB73\$1CA\$205\$249\$2AB\$2VB\$2XA\$3 |                 |              |  |
|                                            |                                       |                                                                                                    |                                                           |                 |              |  |
|                                            |                                       |                                                                                                    |                                                           |                 |              |  |
|                                            |                                       |                                                                                                    |                                                           |                 |              |  |
|                                            |                                       |                                                                                                    |                                                           |                 |              |  |
|                                            | Get coded:                            |                                                                                                    |                                                           |                 |              |  |
|                                            | RSMC                                  |                                                                                                    |                                                           |                 |              |  |
|                                            | Coding ended                          |                                                                                                    |                                                           |                 |              |  |
|                                            | JOBNAME = SG_CODIEREN                 |                                                                                                    |                                                           |                 |              |  |
|                                            | SMCDS_LI.C04, A_SMCKWLIPD, FRM_87.PRG |                                                                                                    |                                                           |                 |              |  |
|                                            |                                       |                                                                                                    |                                                           |                 |              |  |
|                                            |                                       |                                                                                                    |                                                           |                 |              |  |
|                                            |                                       |                                                                                                    |                                                           |                 |              |  |
|                                            |                                       |                                                                                                    |                                                           |                 |              |  |
|                                            |                                       |                                                                                                    |                                                           |                 |              |  |
| F1                                         | F2                                    | F3                                                                                                    | F4                                                        | F5              | F6           |  |
| Change SG/SGET                             | Change Job                            | Execute Job                                                                                                    | Reading ECU                                               | Basic functions | Back         |  |
| Ready                                      |                                       |                                                                                                    |                                                           |                 | CAP NUM SCRL |  |

...then repeat steps 3 through 8.

10. Verify ALC correction. Position vehicle in a darkened location, start the engine, turn on the light switch to the AUTO position (left-most), place the transmission in DRIVE (while applying the brakes of course), then turn the steering wheel in both directions.